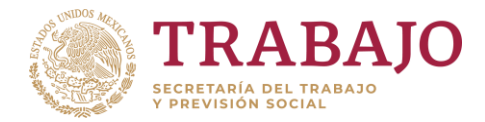

# Sistema de Avisos de Accidentes de Trabajo (SIAAT)

# **Guía Rápida SIAAT**

# Introducción

La presente guía muestra los pasos a seguir para dar aviso de un accidente de trabajo o defunción por riesgos de trabajo, a través del Sistema de Avisos de Accidentes de Trabajo (SIAAT).

El objetivo es brindar al usuario (empleador o su representante designado) una herramienta que asegure el correcto uso del sistema.

## **Requerimientos Mínimos:**

- Para un desempeño óptimo de la aplicación, es posible trabajar en cualquiera de los siguientes navegadores:
  - ✓ Microsoft Internet Explorer en SU Versión 11.
  - ✓ Google Chrome en su versión 37 o superior
  - ✓ Mozilla Firefox versión 32 o superior
- Adobe Reader o su programa preferido para la visualización de archivos PDF

## Inicio de sesión

El acceso al Sistema es a través de la siguiente dirección : <u>https://siaat.stps.gob.mx</u>

### Aviso de accidentes de trabajo

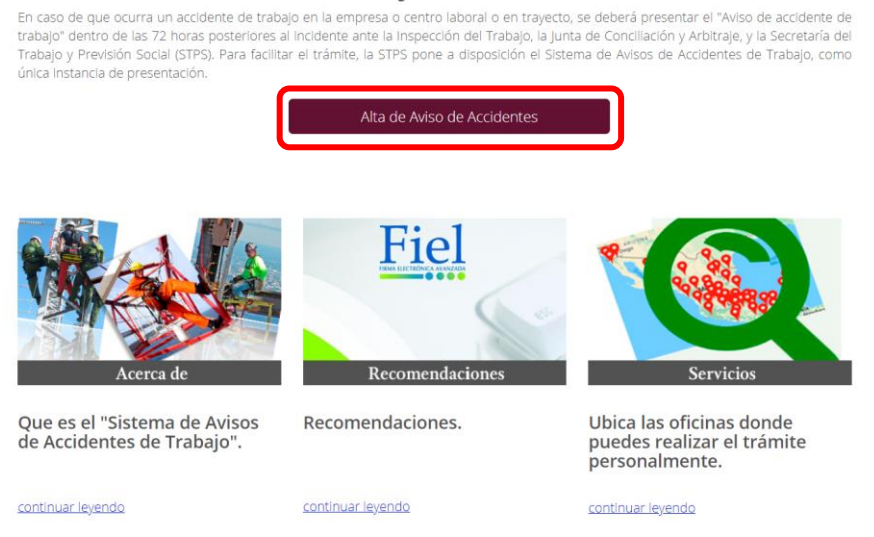

Fig. 1 Pantalla de inicio del Sistema de Avisos de Accidentes de Trabajo

Presiona el botón "Alta de Aviso de Accidente"

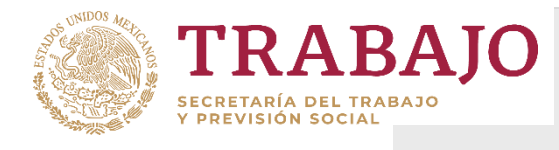

# A. Alta de avisos

Proceso para ingresar con FIEL:

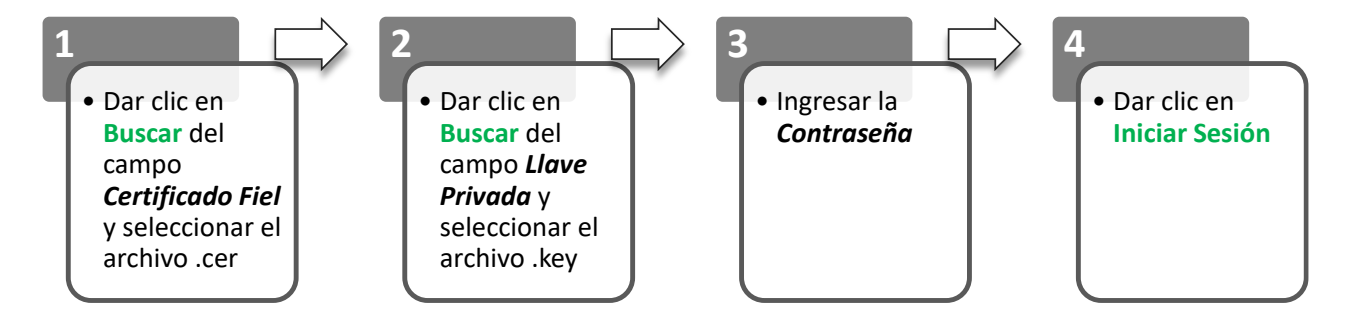

En esta pantalla de acceso al **Aviso de accidente de trabajo**, se debe utilizar una Firma Electrónica Avanzada (FIEL), la cual puede ser de la empresa y/o la de su representante designado.

Necesita la Firma electrónica (**E-FIRMA o FIEL**) emitida por el Servicio de Administración Tributaria de la SHCP (archivo .cer, archivo .key y la contraseña).

# Sistema de avisos de accidentes de trabajo

Certificado (.cer)\*:

Elegir archivos Ningún archivo seleccionado

Sólo se admiten documentos en formato .cer

Llave (.key)\*:

Elegir archivos Ningún archivo seleccionado

Sólo se admiten documentos en formato .key

Contraseña\*:

Ingresa la contraseña

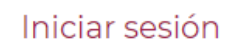

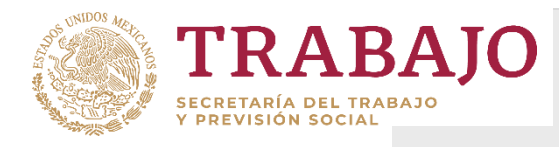

Si la FIEL no está asociada a una empresa existente en el SIAAT, es decir, que se hayan capturado previamente accidentes, se muestra la siguiente pantalla:

se debe escribir el RFC de Empresa y buscar con el ícono de LUPA

| Si   | la   | en  | npr  | esa  | У  | /a |
|------|------|-----|------|------|----|----|
| exi  | ste  | а   | rroj | a    | un | na |
| liga | a co | on  | el   | RF   | С  | у  |
| Raz  | zón  | Sc  | ocia | l de | e  | la |
| Em   | pre  | sa. |      |      |    |    |

Si la empresa no existe, se despliega lo siguiente:

| El sistema  | permite |
|-------------|---------|
| agregar     | una     |
| empresa     | nueva,  |
| con el botó | n:      |

| COBIERNO DE<br>MÉXICO |                             |                |
|-----------------------|-----------------------------|----------------|
| Sister<br>accid       | na de aviso<br>entes de tra | os de<br>abajo |
| Empres                | a(s) a la(s) que t          | iene acceso    |
| RFC                   | Razón social                |                |
|                       |                             |                |
| Ingrese               | el RFC de la em             | presa          |
| LOC720924C36          |                             | ×Q             |

| RFC    | Razón Social    |
|--------|-----------------|
| LOC720 | CATITO SA DE CV |

Empresa no encontrada. La empresa con ese RFC no existe.

Agregar empresa

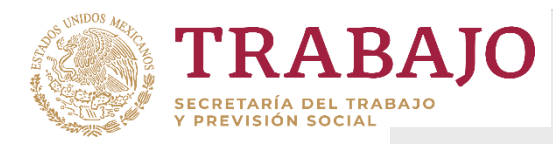

# Sistema de Avisos de Accidentes de Trabajo (SIAAT) Guía Rápida SIAAT

Ingrese el RFC de la empresa, o unidad económica, éste puede ser de una persona moral o física, sino la localiza en el SIAAT despliega el formulario para registrar los datos de identificación de la empresa.

Los campos marcados con un asterisco (\*) son obligatorios.

Dar clic en Guardar

Si la empresa está integrada por más de un centro de trabajo, dar clic en +Adicionar Centro de Trabajo, donde despliega el formulario para su captura.

Al concluir el registro de la empresa y sus centros de trabajo, dar clic en Guardar.

| GOBJERNO DE<br>MÉXICO                                             |                   |                             | Trámites Gobierno Q                     |
|-------------------------------------------------------------------|-------------------|-----------------------------|-----------------------------------------|
| Empresas                                                          |                   |                             |                                         |
| Seleccione el tipo de RFC:                                        | RFC*:             |                             | Denominación o razón social*:           |
| Persona moral<br>O Persona física<br>con actividad<br>empresarial | EJE               |                             | EJES DE TALENTOS HUMANOS S/             |
| Código postal*:                                                   | Estado*:          |                             | Municipio o Alcaldía*:                  |
| 54130                                                             | México            |                             | <ul> <li>Tlalnepantla de Baz</li> </ul> |
| Colonia o localidad*:                                             | Calle*:           |                             | Número externo:                         |
| El Rosal 🔹                                                        | PORTAL            | -                           | 66                                      |
| Número interno:                                                   | Lada:             | Teléfono:                   | Extensión o numero alterno:             |
| 3                                                                 | 55                | 52093600                    | 2512                                    |
| Giro o actividad*:                                                | Número<br>empresa | de trabajadores de la<br>*: | Registro patronal IMSS*:                |
| Servicios de investigación ci                                     | 12                |                             | H8937429792                             |
| Correo electrónico*:                                              |                   |                             |                                         |
| lucecita@ejes.mx                                                  |                   |                             |                                         |
|                                                                   |                   |                             |                                         |
| * Campos obligatorios                                             |                   |                             | Adicionar centro de trabajo             |

| Centros de 1                | tra | abajo                    |         | Politicas de   | e privacidad   |         |
|-----------------------------|-----|--------------------------|---------|----------------|----------------|---------|
| Centro de trabaj            | 0 0 |                          |         |                |                |         |
|                             |     |                          |         |                |                |         |
| Nombre*:                    |     | Código postal*:          |         | Estado*:       |                |         |
| Catito Insurgentes          |     | 06030                    |         | Ciudad o       | le México      |         |
| Municipio o Alcaldía*:      |     | Colonia o Localidad*:    |         | Calle*:        |                |         |
| Cuauhtémoc                  | ¥   | Tabacalera               | v       | Reforma        |                |         |
| Número externo:             |     | Número interno:          |         | Lada:          | Teléfono fi    | jo:     |
| 39                          |     | 5                        |         | 55             | 20005300       | )       |
| Extensión o numero alterno: |     | Número de trabajadores*: |         | Registro p     | atronal IMSS*: |         |
| 3203                        |     | 10                       |         | z8789789       | 9798           |         |
| Correo electrónico*:        |     |                          |         |                |                |         |
| lucecita@catito.com.mx      | ×   |                          |         |                |                |         |
|                             |     |                          |         |                |                |         |
|                             |     |                          |         |                |                |         |
| * Campos obligatorios       |     | Cano                     | elar Ac | dicionar centr | o de trabajo   | Guardar |

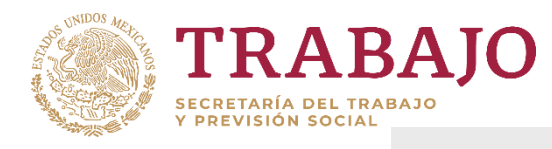

A continuación, se complementan los datos de la persona con la función o rol de patrón. Por lo que el sistema asocia al **RFC** de la empresa con lo contenido de datos de la **FIEL** utilizada para ingresar al SIAAT.

Al concluir dar clic en **Guardar.** 

|                 | Atención                           |                    |
|-----------------|------------------------------------|--------------------|
|                 | Debes completar los datos para pod | ler continuar.     |
| RFC Empresa*:   |                                    |                    |
| EJE010101PSJ    |                                    |                    |
|                 |                                    |                    |
| RFC*:           | Nombre*:                           | Apellidos*:        |
| LOR             | LUCERO                             | LORENZANA ROMERO   |
| Teléfono fijo*: | Correo*:                           | Confirmar Correo*: |
| EE2000E700      | lucecita@eies.com                  | lucecita@ejes.com  |

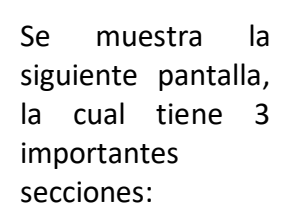

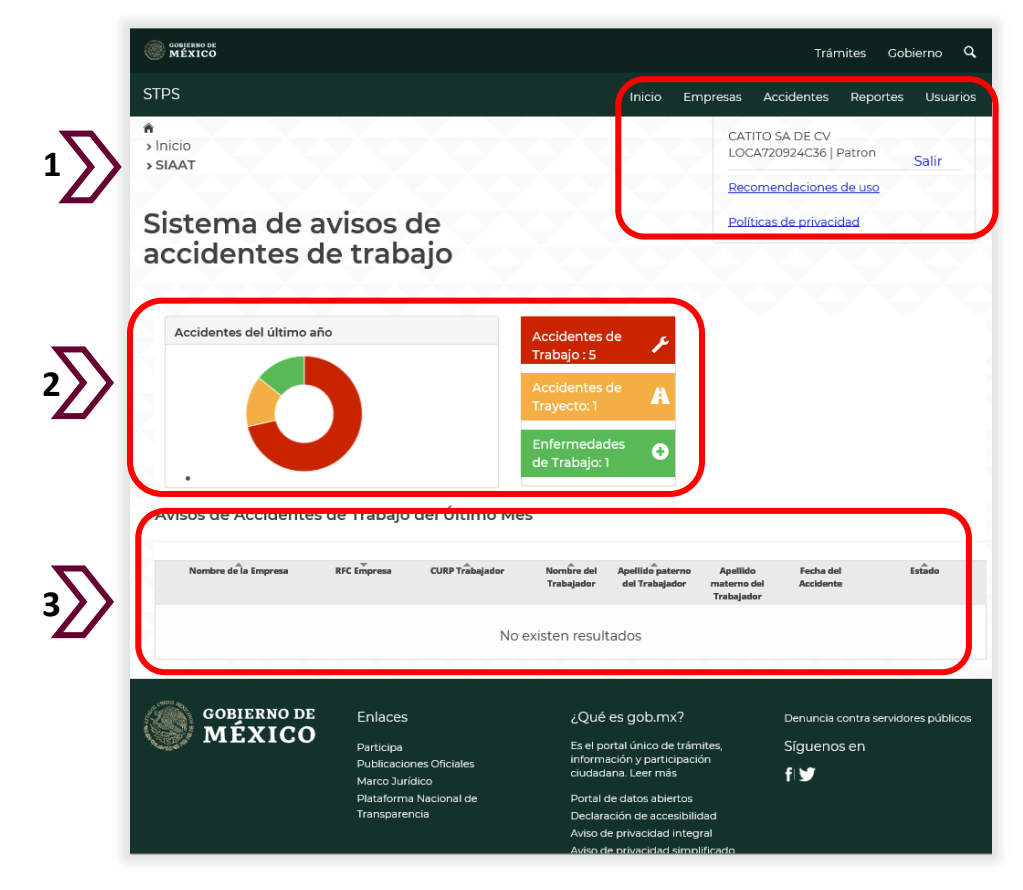

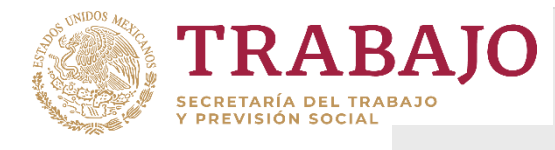

En **la primera sección**, se muestra un menú que permite la administración de los datos de la empresa y sus representantes, así como la notificación de los avisos de accidentes y defunciones de trabajo, con las siguientes funciones:

|            | Trámites Gobierno 🔍                                                                                                    |  |  |  |
|------------|----------------------------------------------------------------------------------------------------|--|--|--|
|            | Inicio Empresas Accidentes Reportes Usuarios                                                                                                    |  |  |  |
| INICIO     | Pantalla de inicio del Sistema de Avisos de accidentes de Trabajo.                                                                                                    |  |  |  |
| EMPRESAS   | Consultar los datos de la empresa y agregar centros de trabajo.                                                                                                    |  |  |  |
| ACCIDENTES | Registrar y consultar los avisos de accidentes de trabajo.                                                                                                    |  |  |  |
| REPORTES   | Generar reportes básicos o avanzados de los avisos de accidentes de trabajo registrados en el SIAAT.                                                                                            |  |  |  |
| USUARIOS   | Registrar a las personas que son designadas como representantes de la empresa, exclusivamente para la notificación y consulta de los avisos de accidentes y defunciones de trabajo en el SIAAT. |  |  |  |

### En la segunda sección,

se muestra un tablero de control gráfico que indica el número de accidentes registrados en el último año, clasificados por tipo de riesgo de trabajo y al sobreponer el mouse en cada uno de los recuadros (rojo, amarillo y verde), se despliega para cada tipo de riesgo el número de casos.

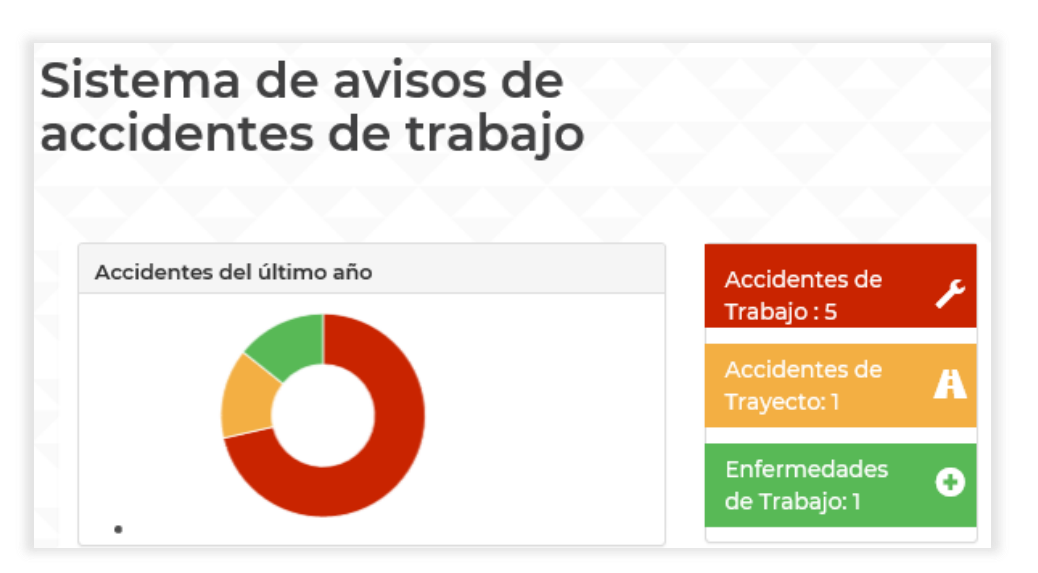

En **la tercera sección** parte inferior, se presentan uno a uno los accidentes de trabajo de la empresa ocurridos en el último mes. Esta tabla tiene capacidad para mostrar 10 casos por página. Asimismo, puede seleccionar cada caso para visualizar el contenido completo del aviso, o complementar datos del daño del accidente, o consultar e imprimir el acuse de recibo.

| Avisos de Accidente  | es de Trabajo | del Último Me   | S                        |                                    |                                       |                        |        |
|----------------------|---------------|-----------------|--------------------------|------------------------------------|---------------------------------------|------------------------|--------|
| Nombre de la Empresa | RFC Empresa   | CURP Trabajador | Nombre del<br>Trabajador | Apellido paterno<br>del Trabajador | Apellido<br>materno del<br>Trabajador | Fecha del<br>Accidente | Estado |
|                      |               |                 |                          |                                    |                                       |                        |        |

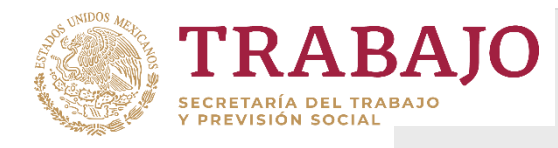

Politicas de privacidad

# B. Consulta y registro de los avisos de accidentes de trabajo

accidente

Consultar avisos de

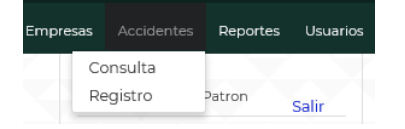

Al seleccionar la opción de **Accidentes**, se despliega el menú para consultar los avisos de accidentes ya notificados o para registrar un nuevo accidente.

El sistema permite la Consulta de un aviso de accidente de trabajo, ya sea por el RFC o CURP del trabajador, o por la fecha en que ocurrió el incidente. Para iniciar la búsqueda dar clic en Buscar y ver el detalle con la LUPA.

| RFC del trab   | ajador:           |                          | CURP             | del trabajado    | or:             |                        | Fecha del acc   | idente: |              |
|----------------|-------------------|--------------------------|------------------|------------------|-----------------|------------------------|-----------------|---------|--------------|
| RFC            |                   |                          | CURP             | )                |                 |                        | Fecha           |         |              |
|                |                   |                          |                  |                  | Limp            | iar E                  | uscar E         | ncuesta | de satisfaco |
| RFC trabajador | Centro de trabajo | Nombre del<br>trabajador | Apellido paterno | Apellido materno | CURP trabajador | Fecha del<br>accidente | Estado          | Acuse   | Detalles     |
| LOR5670415N    | CATITO VER        | SANDRA LUZ               | LOZANO           | RAMIREZ          | LOR5670415M     | 18/11/2019             | Aguascalientes  | ÷       | ٩            |
| LOCA5456454    | CATITO VER        | ALBERTINO                | LOMA             | CASTRO           | LOCA7858898     | 10/08/2017             | Baja California | 0       | ٩            |
| LOR56704159    | CATITO GUER       | SANDRA LUZ               | LOZANO           | RAMIREZ          | LOR5670415M     | 03/07/2019             | Aguascalientes  | ė       | ٩            |
| GAHE971115999  | CHINCONCUA        | EDUARDO                  | GAMEZ            | HERRERA          | GAHE971115H     | 12/12/2018             | Colima          | 0       | ٩            |
| SAPAAAAAAA     | Principal         | SENCILLO                 | LOZA             | RAMILLETEZ       | LOR5670415M     | 28/11/2018             | Aguascalientes  | ÷       | ٩            |
| CRMJ710126999  | Principal         | CRM0710126               | CRM3710126       | CRM3710126       | CRMJ7101265     | 04/12/2018             | Aguascalientes  | ÷       | ٩            |
| ULTIMOSIAAA    | CATITO VER        | ULTIMOSIAAA              | ULTIMOSIAAA      | ULTIMOSIAAA      | ULTIMOSIAAA     | 01/12/2018             | Veracruz de Ig  | 0       | ۹            |

Para dar de alta un nuevo accidente de trabajo, accidente en trayecto o enfermedad de trabajo, seleccione la opción de **Registro**:

| Regist<br>accide   | ro de a<br>nte de | viso de<br>trabajo              | Políticas de p               | rivacidad                     |
|--------------------|-------------------|---------------------------------|------------------------------|-------------------------------|
|                    |                   |                                 |                              |                               |
| Domicilio empresa  | Centro de trabajo | Características del accidentado | Lugar y tiempo del accidente | Características del accidente |
| Daño del accidente |                   |                                 |                              |                               |

La captura del Aviso de accidente de trabajo se realiza por partes, por lo que es conveniente contar con datos:

- Personales y laborales del trabajador accidentado
- Descriptivos del accidente
- De los daños y costos ocasionados al trabajador por el accidente.
- En caso de defunción, de los beneficiarios de la indemnización.

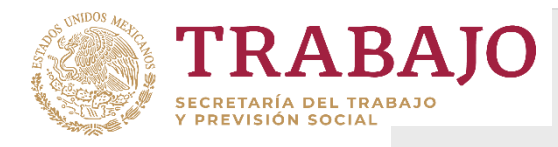

# El primer apartado se refiere a la **identificación de la empresa**, del cual quedo registro al darla de alta en el sistema, y se presentan los datos precargados en forma no editable.

# Para continuar, dar Siguiente.

En el segundo apartado, en caso de que la empresa tenga más de un centro de trabajo se puede Seleccionar, o bien, Agregar [un nuevo] Centro de trabajo.

De no existir el Centro, se habilita el formulario para captura y guardado del registro.

Si solo se selecciona el centro de trabajo, se visualizan los datos precargados, también en forma no editable.

Para continuar, dar Siguiente.

| RFC:             |                             | Denominación o razón social: | Código postal:      |  |  |
|------------------|-----------------------------|------------------------------|---------------------|--|--|
| LOC7 5           |                             | CATITO SA DE CV              | 01010               |  |  |
|                  |                             |                              |                     |  |  |
| Estado:          |                             | Municipio o Alcaldía:        | Colonia:            |  |  |
| Ciudad de México |                             | Álvaro Obregón               | Los Alpes           |  |  |
|                  |                             |                              |                     |  |  |
| Calle:           |                             | Número externo:              | Número interno:     |  |  |
| ALPES            | S                           | 93                           | 10                  |  |  |
|                  |                             |                              |                     |  |  |
| Giro o a         | actividad:                  | Trabajadores en la empresa:  | Registro patronal:  |  |  |
| Activi           | dades administrativas de in | 100                          | 23456789790         |  |  |
|                  |                             |                              |                     |  |  |
| Lada:            | Teléfono fijo:              | Extensión o numero alterno:  | Correo electrónico: |  |  |
| 55               | 20005416                    | Extensión o numero alterno   | a-lopez@stps.gob.mx |  |  |

Sistema de Avisos de Accidentes de

Trabajo (SIAAT)

**Guía Rápida SIAAT** 

| omicilio empresa Centro de trabajo Características del accident | tado Lugar y tiempo d | el accidente | Características del acciden |
|-----------------------------------------------------------------|-----------------------|--------------|-----------------------------|
| año del accidente                                               |                       |              |                             |
|                                                                 |                       |              |                             |
| Selecciona el centro de trabajo donde ocurrió el accidente *:   |                       | Agregar o    | entro de trabajo            |
|                                                                 | ٩                     |              |                             |
| Principal- Reg. Patronal:23456789790-CP:01010                   | ^                     |              |                             |
| CATITO CDMX- Reg. Patronal:Y1564879979-CP:25770                 |                       |              |                             |
| CATITO VER- Reg. Patronal:99964879321-CP:91480                  |                       | An           | terior Siguiente            |
| CATITO CUERRERO, Rog. Patronalimo (0275710 (. CR 20520          |                       |              |                             |
|                                                                 |                       |              |                             |

| CATITO VER                      |                                                           |          | *         | Agregar o               | entro de trabajo   |
|---------------------------------|-----------------------------------------------------------|----------|-----------|-------------------------|--------------------|
| Nombre de la sucursal:          | Número de trabajadores en centro<br>sucursal: de trabajo: |          | Código po | stal:                   |                    |
| CATITO VER                      | 400                                                       |          |           | 91480                   |                    |
| Estado:                         | Municipio o Alcaldía:                                     |          | Colonia:  |                         |                    |
| Veracruz de Ignacio de la Llave | Actopan                                                   |          |           | Actopan Centro          |                    |
| Calle:                          | Número externo:                                           |          |           | Número interno:         |                    |
| INSURGENTES                     | 65                                                        |          |           | S/N                     |                    |
| Registro patronal:              | Lada: Teléfono fijo:                                      |          | jo:       | Extensión o numero alte |                    |
| 99964879321                     | Lada                                                      | 32156489 | 7         | Extensión               | n o numero alterno |
| Correo electrónico:             |                                                           |          |           |                         |                    |
| alopez@stps.gob.mx              |                                                           |          |           |                         |                    |

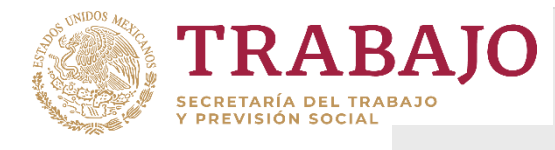

| cgistio de a                        | Viso (            | de                | Politicas de p             | privacidad                 |  |  |
|-------------------------------------|-------------------|-------------------|----------------------------|----------------------------|--|--|
| iccidente de                        | uaba              | ajo               |                            |                            |  |  |
| Domicilio empresa Centro de trabajo | Características o | lel accidentado   | o del accidente            | Características del accide |  |  |
| Datos personales (                  | del acc           | identado          |                            |                            |  |  |
| CURP*:                              | RFC*:             |                   | Nombre(s                   | ]*:                        |  |  |
| q                                   |                   |                   | SANDRA                     | LUZ                        |  |  |
| Primer apellido*:                   | Segundo           | Segundo apellido: |                            | Sexo*:                     |  |  |
| LOZANO                              | RAMIRE            | Z                 | Femenino                   |                            |  |  |
| Estado civil*:                      | Edad:             |                   | Último grado de estudios*: |                            |  |  |
| Divorciado                          | 52                |                   | Profesio                   | nal superior               |  |  |
| Código postal:                      | Estado*:          |                   | Municipio                  | o Alcaldía*:               |  |  |
| 06030                               | Ciudad            | de México 🔹       | Cuauhtémoc                 |                            |  |  |
| Colonia o Localidad*:               | Calle*:           |                   | Número e                   | xterno*:                   |  |  |
| Tabacalera                          | MADRI             | C                 | 50                         |                            |  |  |
|                                     |                   |                   |                            |                            |  |  |
|                                     |                   |                   |                            |                            |  |  |
| Número interno:                     | Lada:             | Teléfono fijo:    | Extensión                  | o numero alterno:          |  |  |

- And well-Atting a laboration

En el tercer apartado se capta información acerca de las **Características del** accidentado.

### Datos personales:

Ingresar el **CURP** y buscarlo con la LUPA y se precargan más campos, y <u>lo relacionado con la</u> <u>empresa</u>: como ocupación, salario y afiliación a la seguridad social y otros.

**Nota:** Los datos personales recabados en el sistema están protegidos conforme a lo dispuesto en la Ley Federal de Transparencia y Acceso a la Información Pública Gubernamental, su Reglamento, y en los Lineamientos de Protección de Datos Personales.

| Antigüedad en el puesto*: 7 11                                                | Antigüedad en la empresa*:     7   11               |                                                                |  |
|-------------------------------------------------------------------------------|-----------------------------------------------------|----------------------------------------------------------------|--|
| Ocupación habitual del<br>accidentado*:                                       | Ocupación que desempeñaba<br>durante el accidente*: | Sitio, área o departamento en el<br>que ocurrió el accidente*: |  |
| Administrador de recursos h 🔹                                                 | Director general de archivo h 🔹                     | almacén                                                        |  |
| Clase de trabajador*:                                                         | Salario diario*:                                    |                                                                |  |
| Planta 🔹                                                                      | 1245                                                |                                                                |  |
| Institución de Seguridad Social*:                                             | Número de afiliación:                               |                                                                |  |
| IMSS *                                                                        | 321325646546                                        |                                                                |  |
| Selecciona el centro de trabajo donc<br>centro - Registro patronal - Código p | ie labora el accidentado (Nombre del<br>ostal)*:    |                                                                |  |
| CATITO VED-0006/870321-01/80                                                  | Y                                                   |                                                                |  |

Existen campos con texto predictivo como la **ocupación**, que le ayudan a encontrar la opción adecuada tecleando las primeras tres letras de la palabra de su interés. Ejemplo: ayudante, taxi, operador, etc.

Para continuar, dar clic en Siguiente.

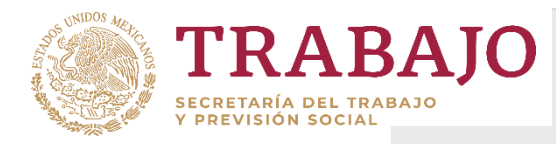

# Sistema de Avisos de Accidentes de Trabajo (SIAAT) Guía Rápida SIAAT

El cuarto apartado de Lugar y tiempo del accidente, capta información sobre: la ubicación, fecha, hora y turno en el ocurrió que el evento. Incluso has click • y ubica el punto geográfico en el mapa, haciendo uso de los botones "- ó +" y arrastra el puntero.

Asimismo, los testigos, horas trabajadas y lugar de la asistencia médica.

El quinto apartado de Características del accidente, recaba los factores que ocasionaron el incidente de trabajo.

La **causa del** accidente es texto predictivo con la primera letra. Ejemplo: caída, nivel, peatón, golpe, moto, colisión, etc.

Nota: Si en el momento de presentar el Aviso, se desconocen los daños ocasionados al trabajador, se recomienda guardar y obtener el Acuse de Recibo.

En caso contrario, continuar, dando clic en Siguiente.

|                                                  |                                                                                                    |                                                                                       | cogur y compo dal doce                                  |                                          |
|--------------------------------------------------|----------------------------------------------------------------------------------------------------|---------------------------------------------------------------------------------------|---------------------------------------------------------|------------------------------------------|
| Daño del acciden                                 | te Responsable del av                                                                              | viso                                                                                  | Xeriyaa                                                 |                                          |
| Estado*:                                         |                                                                                                    | Municipio o Alcaldía*:                                                                | Lug                                                     | ar del accidente:                        |
| Veracruz de                                      | e Ignacio de la Ll                                                                                 | * Acatlán                                                                             | * Ot                                                    | ro lugar dentro del centro de            |
| Fecha del ac                                     | cidente*:                                                                                          | Hora del accidente*:                                                                  | Turr<br>acci                                            | no durante el cual ocurrió el<br>dente*: |
| 2018-12-01                                       |                                                                                                    | 01:05                                                                                 | No                                                      | • •                                      |
| Horas trabaja<br>accidente*:<br>3                | adas antes del                                                                                     | Lugar donde recibió at<br>médica el accidentado:<br>ULTIMOSIAAATTTTTT                 | ención                                                  | nero de testigos:2                       |
| Seleccióna a                                     | lguna ubicación                                                                                    | Latitud:                                                                              | Lon                                                     | gitud:                                   |
|                                                  |                                                                                                    |                                                                                       |                                                         |                                          |
|                                                  | Testigo 1:                                                                                         |                                                                                       |                                                         |                                          |
|                                                  | Testigo 1:<br>Nombre(s)                                                                            | *: Apelli                                                                             | dos*:                                                   |                                          |
|                                                  | Testigo 1:<br>Nombre(s)<br>Nombre(s                                                                | *: Apelli<br>) Prim                                                                   | dos*:<br>er apellido                                    |                                          |
|                                                  | Testigo 1:<br>Nombre(s)<br>Nombre(s<br>Domicilio*:                                                 | *: Apelli<br>) Prim                                                                   | dos":<br>er apellido                                    |                                          |
|                                                  | Testigo 1:<br>Nombre(s)<br>Nombre(s<br>Domicilio*:<br>Domicilio                                    | *: Apelli<br>) Prin                                                                   | <b>dos*:</b><br>er apellido                             |                                          |
|                                                  | Testigo 1:<br>Nombre(s)<br>Nombre(s<br>Domicilio*:<br>Domicilio<br>* Campos o                      | •: Apelli<br>) Prim                                                                   | dos":<br>er apellido                                    | Anterior Siguie                          |
|                                                  | Testigo 1:<br>Nombre(s)<br>Nombre(s<br>Domicilio*:<br>Domicilio<br>* Campos o                      | *: Apelli<br>) Prin<br>bligatorios                                                    | dos":<br>er apellido                                    | Anterior Siguie                          |
|                                                  | Testigo 1:<br>Nombre(s)<br>Nombre(s<br>Domicilio*:<br>Domicilio<br>* Campos o                      | •: Apelli<br>) Prim<br>bligatorios                                                    | dos":<br>er apellido                                    | Anterior Siguie                          |
| cilio empresa                                    | Testigo 1:<br>Nombre(s)<br>Nombre(s)<br>Domicilio*:<br>Domicilio<br>* Campos o                     | *:     Apelli       )     Prime       bligatorios     Características del accidentado | dos*:<br>er apellido                                    | Anterior Siguie                          |
| cilio empresa<br>del accidente                   | Testigo 1:<br>Nombre(s)<br>Nombre(s)<br>Domicilio*<br>Comicilio<br>* Campos o<br>Centro de trabajo | •: Apelli<br>) Prin<br>bligatorios                                                    | <b>dos":</b><br>er apellido<br>Lugar y tiempo del acció | Anterior Siguie                          |
| cilio empresa<br>del accidente<br>po de accident | Testigo 1:<br>Nombre(s)<br>Nombre(s)<br>Domicilio*<br>Comicilio<br>* Campos o<br>Centro de trabajo |                                                                                       | dos*:<br>er apellido<br>Lugar y tiempo del accie        | Anterior Siguie                          |

| Condiciones inseguras*:                                           |                                                                |                                                                               |
|-------------------------------------------------------------------|----------------------------------------------------------------|-------------------------------------------------------------------------------|
| Asegurados inadecuadamente                                        |                                                                |                                                                               |
| Factor personal de inseguridad*:<br>® Actitud                     | Estado en el que se encontraba el<br>accidentado*:<br>® Normal | Equipo de protección que usaba el<br>trabajador al momento del<br>accidente*: |
| inapropiada                                                       | 0 Enfermo                                                      | Completa                                                                      |
| Conocimientos                                                     | <sup>O</sup> Ebrio                                             | O Parcial                                                                     |
| Defectos<br>orgánicos o<br>psíquicos                              | O Drogado<br>O Cansado<br>O No                                 | O No<br>Especificado                                                          |
| Ninguno                                                           | Especificado                                                   |                                                                               |
| especificado                                                      |                                                                |                                                                               |
| Describa la forma en la que ocurrió e                             | l accidente:                                                   |                                                                               |
| EL TRABAJADOR REFIERE QUE AL E<br>EL PESO Y SE LE DOBLARON LOS TO | STAR ESTIBANDO CAJAS, LE VENCIÓ<br>DBILLOS, CAUSANDO UNA CAÍDA |                                                                               |
| * Campos obligatorios                                             |                                                                | Anterior                                                                      |

Guardar

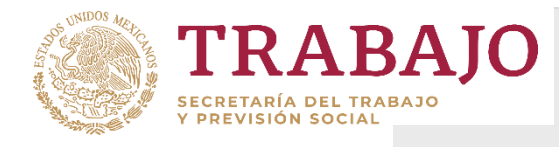

# Sistema de Avisos de Accidentes de Trabajo (SIAAT) Guía Rápida SIAAT

| egistro de a<br>ccidente de                         | viso de<br>trabaio                                                         | Politica                 | as de privacidad                            |
|-----------------------------------------------------|----------------------------------------------------------------------------|--------------------------|---------------------------------------------|
|                                                     |                                                                            |                          |                                             |
| micilio empresa Centro de trabajo                   | Características del accidentado                                            | Lugar y tiempo del accid | ente Características del accie              |
| ño del accidente                                    |                                                                            |                          |                                             |
| Tipo de incapacidad o consecuenci                   | a:                                                                         |                          |                                             |
| Selecciona una opción                               |                                                                            | ~                        |                                             |
| Si hubo daños materiales, se<br>estiman en (pesos): | Naturaleza de la lesión                                                    | Días conse               | de incapacidad a<br>ecuencia del accidente: |
| Danos matenales                                     | 173. Otras enterniedad                                                     | 10                       |                                             |
| Importe estimado de la curación:                    | Importe de salarios per<br>el accidentado durante<br>que dejó de trabajar: | cibidos por<br>los días  |                                             |
| Importe estimado de la curación                     | 12450                                                                      |                          |                                             |
|                                                     |                                                                            |                          |                                             |
|                                                     |                                                                            |                          |                                             |
|                                                     |                                                                            |                          |                                             |

En el sexto apartado de Daño de accidente, recaba datos sobre las consecuencias para el trabajador, tanto de salud, como del tiempo de recuperación (incapacidad); así como sobre los posibles daños al

centro de trabajo. La **naturaleza de lesión** es texto predictivo, con la primera letra, ejemplo: brazo, cabeza, mano, etc.

Asimismo, la estimación monetaria de gastos: de curación, daños materiales, salarios pagados al accidentado durante el tiempo de recuperación.

| Muerte                           |                                                                                                |                  |            |
|----------------------------------|------------------------------------------------------------------------------------------------|------------------|------------|
| Indemnización pagada por:        | Importe de indemnización:                                                                      | Número de bene   | ficiarios: |
| La empresa 🔽                     | Importe de indemnizaciones (pe:                                                                | 1                | ~          |
| Importe de los funerales (pesos) |                                                                                                |                  |            |
| 30000                            |                                                                                                |                  |            |
| Nombre(s)*:                      | Apellido(s)*:                                                                                  |                  |            |
| Nombre(s)*:                      | Apellido(s)*:                                                                                  |                  |            |
| MARTHA                           | SANCHEZ ORTIZ                                                                                  |                  |            |
| Domicilio*:                      | ALNEPANTLA DE BAZ, ED. MÉX.                                                                    |                  |            |
| Si hubo daños materiales, se     | Naturaleza de la legión*:                                                                      | Días de incapaci | dad a      |
| Daños materiales                 | A08. Infecciones intestinale •                                                                 |                  | accidente. |
| Importe estimado de la curación: | Importe de salarios percibidos por<br>el accidentado durante los días<br>que dejó de trabajar: |                  |            |
| Importe estimado de la curación  | 12450                                                                                          |                  |            |

En caso de muerte del trabajador, se mostrarán los campos para indicar el número de **beneficiarios** y sus nombres; así como los que se refieren a los **importes de la indemnización** pagada y de los **gastos funerarios**.

Dar clic en Guardar.

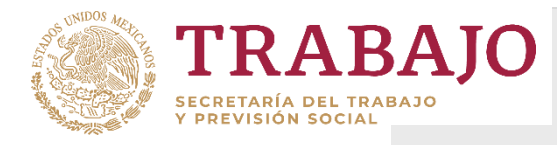

Para complementar los datos del accidente o para recuperar e imprimir los Acuses de Recibo, dar clic en **Consulta**.

| Consu<br>accide         | ltar av<br>ente | visos c              | le                       |                  |                     |                 | Politicas de p             | orivacidad     |         |          |
|-------------------------|-----------------|----------------------|--------------------------|------------------|---------------------|-----------------|----------------------------|----------------|---------|----------|
| RFC del trai            | bajador:        |                      | CURP                     | del trabajado    | or:                 | F               | <b>echa del a</b><br>Fecha | ccidente:      |         |          |
| Búsqueda o              | de accidentes ( | por empresa          |                          |                  | Lim                 | piar Bu         | scar                       | Encuesta de s  | atisfac | ción     |
| Nombre de la<br>empresa | RFC trabajador  | Centro de<br>trabajo | Nombre del<br>trabajador | Apellido paterno | Apellido<br>meterno | CURP trabajador | Fecha del<br>accidente     | Estado         | Acuse   | Detailes |
| CATITO SA DE.           | LORS670415N     | CATITO VER           | SANDRA LUZ               | LOZANO           | RAMIREZ             | LORS67041SM.    | 18/11/2019                 | Aguascalientes | ē       | ٩        |
| Resultados:1            |                 | *                    | c <b>1</b> 3 3           |                  |                     |                 |                            | P              | ágina:  | /1       |

En, la tabla seleccionar el accidente y con el icono <sup>Q</sup>, edite el detalle del Aviso y actualice los datos que necesite como **tipo de incapacidad**, **días de incapacidad**, **naturaleza de la lesión**, **monto de salarios que dejo de percibir el trabajador** o **costo de la curación** y guarde nuevamente el accidente.

Para generar el Acuse, utilice el ícono 🚔 :

ra mayor referencia consultar el Manual de Usuario el cual se encuentra disponible

https://siaat.stps.gob.mx/pdf/Manual.pdf

en:

| SECRETARIA DEL TRABAJO | Subsecretaría de Empleo y Productividad Laboral<br>Dirección General de Investigación<br>y Estadísticas del Trabajo |
|------------------------|----------------------------------------------------------------------------------------------------|
|                        | Acuse de recibo del aviso de accidente de trabajo                                                                   |
| Folio:                 | CAT720924C36                                                                                                    |
| Nombre de la Empresa:  | CATITO S.A. DE C.V.                                                                                                 |
| RFC de la Empresa:     | CAT720924C36                                                                                                    |
| Centro de trabajo:     | Principal                                                                                                    |
| Nombre del trabajador: | JERONIMO SOTELO RAMIREZ                                                                                             |
| CURP:                  | SORJ660503HGUD3M59                                                                                                  |
| Entidad Federativa:    | Guerrero                                                                                                    |
| Municipio:             | Acapulco de Juarez                                                                                                  |
| Fecha del accidente:   | 05/03/2015                                                                                                    |
| Hora del accidente:    | 16:15:00                                                                                                    |
| Fecha de registro:     | 01/06/2015 0.00.00                                                                                                  |
| Hora de registro:      | 11:32:00                                                                                                    |
|                        |                                                                                                    |
|                        |                                                                                                    |

Fecha y Hora de emisión de este acuse: 01/06/2015 18:36:31